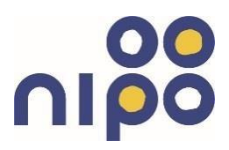

日頃より、みらーれ TV インターネットサービスをご利用いただき誠に ありがとうございます。

お問い合わせいただいた件につきまして、操作手順を ご案内させていただきます。

◎ウイルスバスタークラウド月額版のインストール方法

WindowsとMac、Andoroid、iOS 搭載のデバイスであればインストールは3台まで、 自由な組み合わせでお客様の用途に合わせた使い方が出来ます。

OWindows

 ①インターネットで「みらーれテレビインターネット」と検索してみらーれ TV インターネットのホームページにアクセスしてください

②ホームページの真ん中に「ウイルスバスタークラウド月額版」の 画像がスライドで表示されていますので、画像をクリックして下さい。

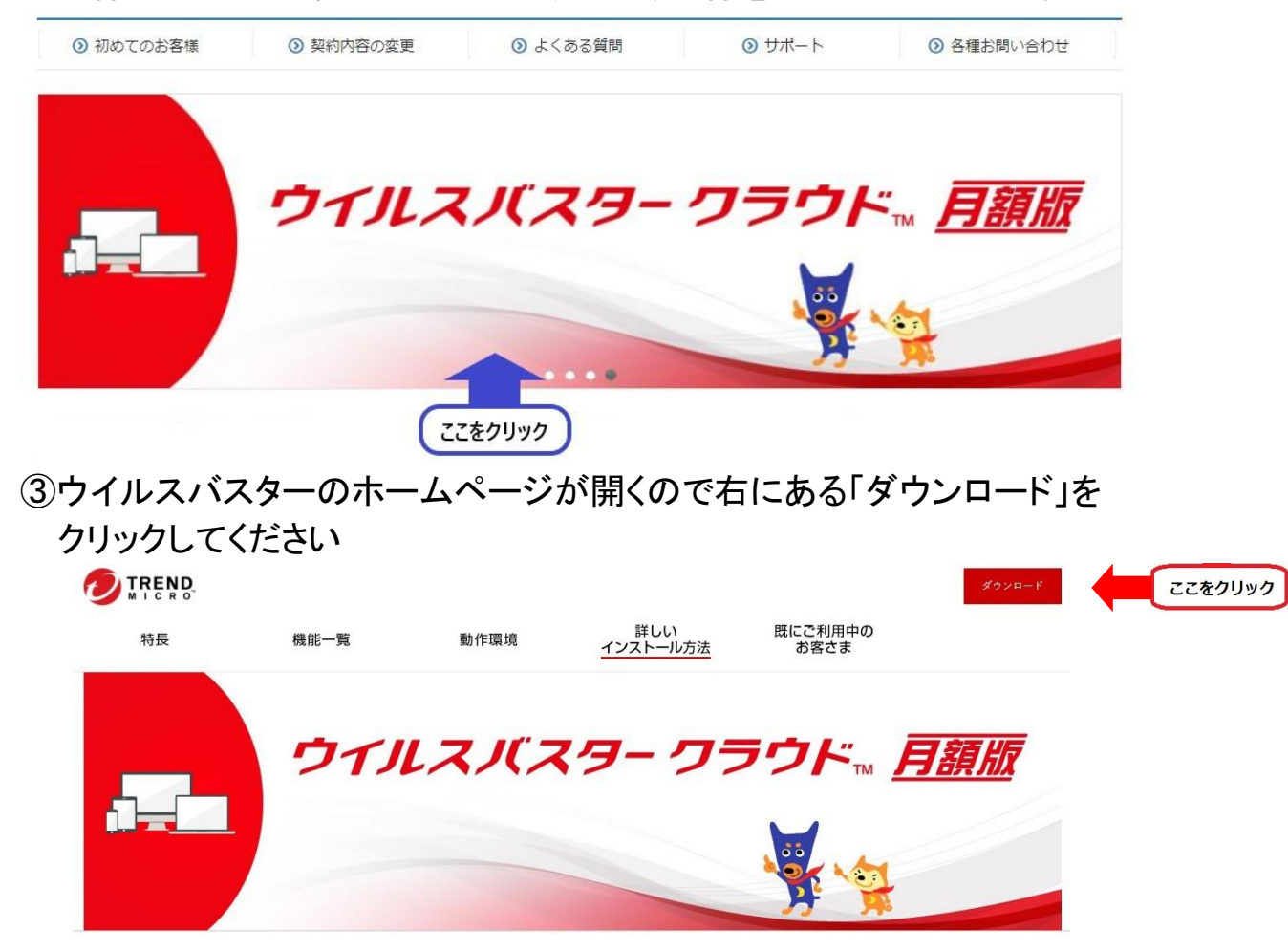

株式会社ニイカワポータル Copyright (C) 2017 ni-po Corporation. All Rights Reserved

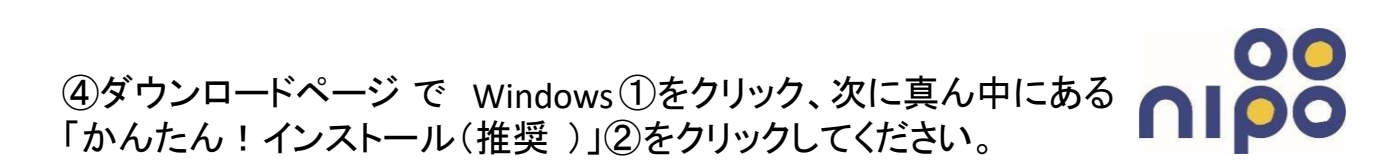

| · 」 1 11 ス JL ス / -                           |                                                                                                    |
|-----------------------------------------------|----------------------------------------------------------------------------------------------------|
|                                               | クフシト™ <u>月額旅</u>                                                                                       |
|                                               |                                                                                                    |
|                                               | <b>H M</b>                                                                                             |
| ラウド 月額版 のダウンロード                               |                                                                                                    |
| Android iOS                                   |                                                                                                    |
| ラウド 月額版(Windows版)のダウンロー                       | - <b>ド</b>                                                                                             |
| だいたトズ ウノルフパフタ クラウド 日ヶ浜 (Wiw                   |                                                                                                    |
| <ul> <li>2</li> <li>かんたん!インストール(推)</li> </ul> | WWShK)をインストールに、ユーリ豆球を元」します。<br>授)                                                                      |
|                                               |                                                                                                    |
|                                               | <b>ラウド 月額版 のダウンロード</b><br>Android iOS<br><b>ラウド 月額版(Windows版)のダウンロ</b><br>ただいた上で、ウイルスパスター クラウド 月額版(Win |

ので、ダウンロードが完了しましたら「ファイルを開く」をクリックしてください。 他のブラウザの場合もダウンロードしたらファイルを開いてください。

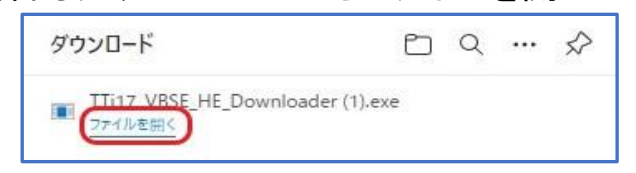

⑥[ユーザーアカウント制御]画面が表示された場合は、〔はい(Y)〕をクリックします。

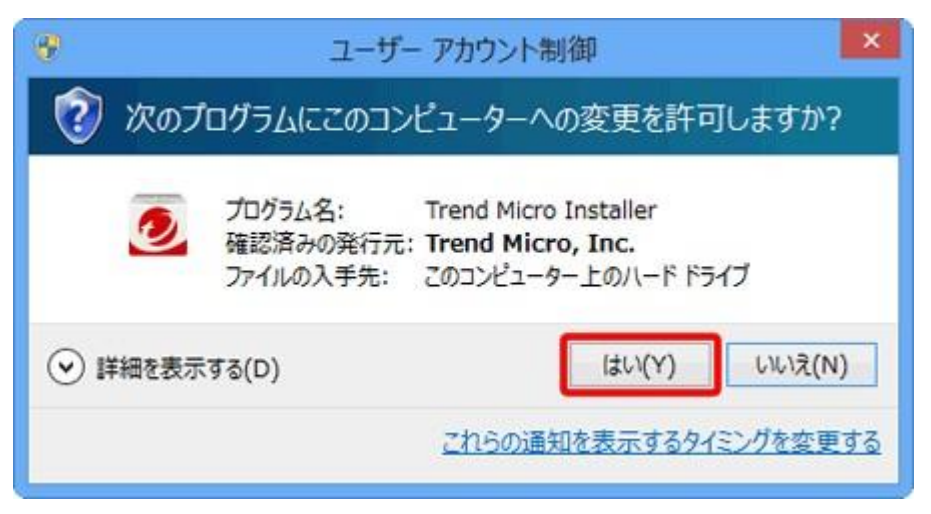

株式会社ニイカワポータル Copyright (C) 2017 ni-po Corporation. All Rights Reserved

## ဂ၊ဝိုဝိ

### ⑦インストールの準備が始まるのでしばらくそのままでお待ちください。

| ダウンロードしています                                                               |                          |
|---------------------------------------------------------------------------|--------------------------|
| インストールプログラムのダウンロードが完了するまでした<br>ダウンロードにかかる時間は、接続の速度やコンピュータ<br>容量によって異なります。 | 珍くお待ちください。<br>ぬの使用可能なメモリ |
|                                                                           | 64%                      |
| <b>状況:</b><br>最新のバージョンを取得しています                                            |                          |
| <b>推定残り時間:</b><br>00分16秒                                                  |                          |
| ダウンロード先:<br>C:WUsersWPublicWDesktop                                       |                          |
| 転送速度:<br>転送済みバイト数: 86.7/134.6MB、転送速度: 3144K                               | 8件5                      |
|                                                                           |                          |

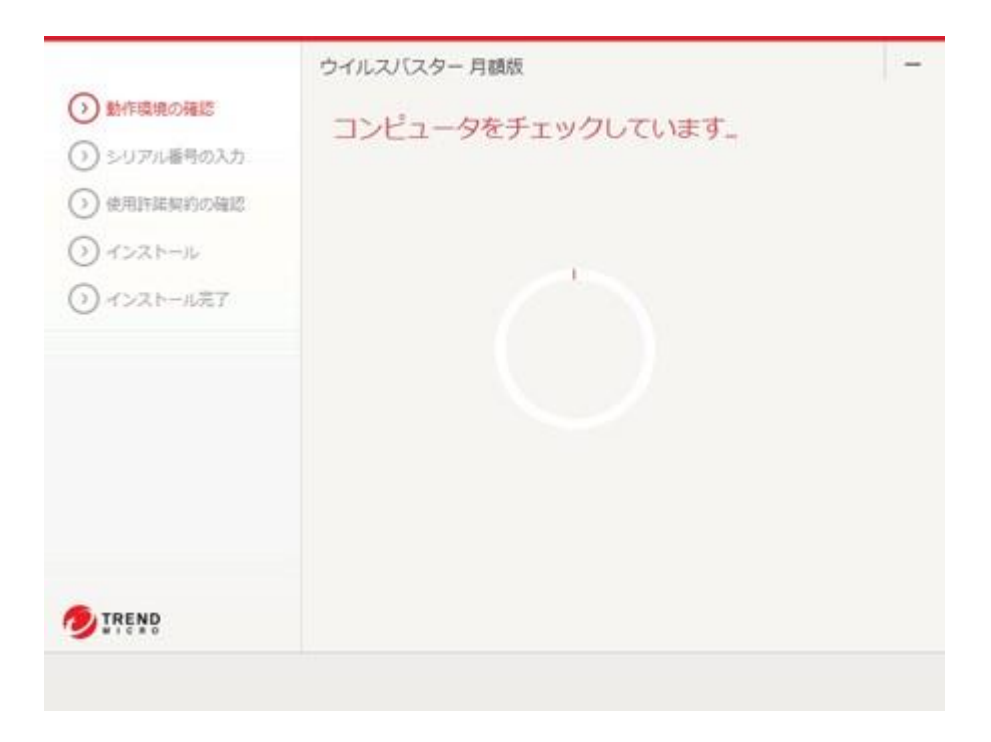

株式会社ニイカワポータル Copyright (C) 2017 ni-po Corporation. All Rights Reserved

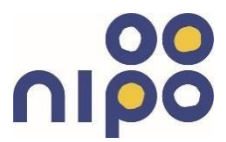

### ⑧シリアルコードの入力を求められるので、当社よりお送りした緑色の紙に シリアルコードが記載されているので入力して「次へ」をクリックしてください

|                                                  | シリアルせくださ     | レスバスター 月額板<br>リアル番号の入力<br>アル番号をお持ちでない場合は、ご契約しているサービス事業者にお問い合わ<br>ださい。 |      |      |       |   |  |
|--------------------------------------------------|--------------|-----------------------------------------------------------------------|------|------|-------|---|--|
| <ul> <li>○ インストール</li> <li>③ インストール第7</li> </ul> | Txef<br>SUPN | XXXX<br>L番号につ                                                         | XXXX | XXXX | ,000X | ן |  |
| TREND                                            |              |                                                                       |      |      |       |   |  |

⑨使用許諾契約の確認が出るので「同意してインストール」をクリックしてく ださい

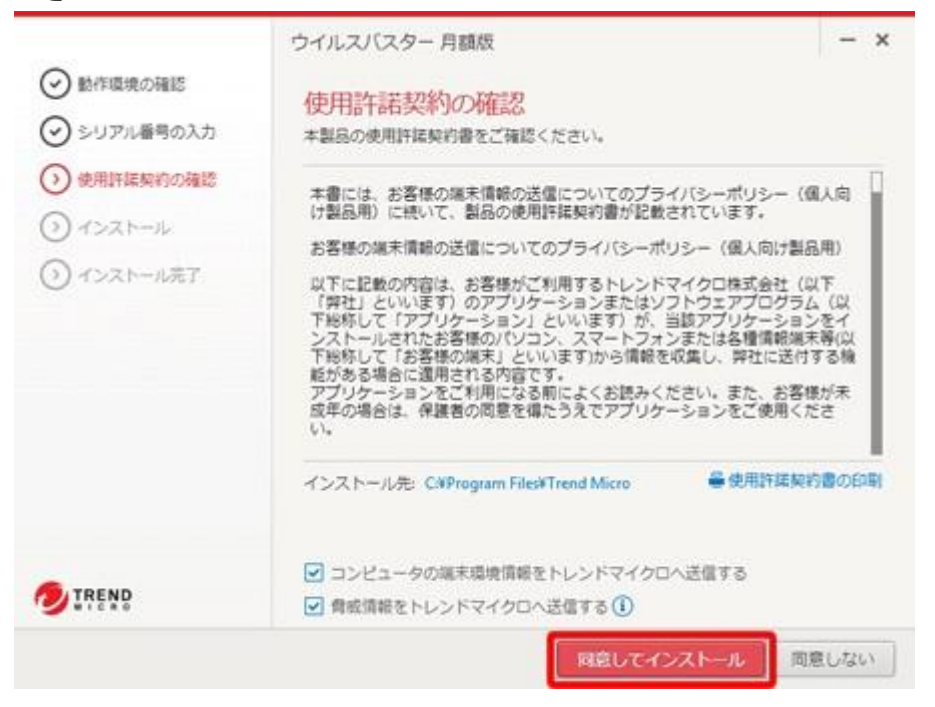

株式会社ニイカワポータル Copyright (C) 2017 ni-po Corporation. All Rights Reserved

# 

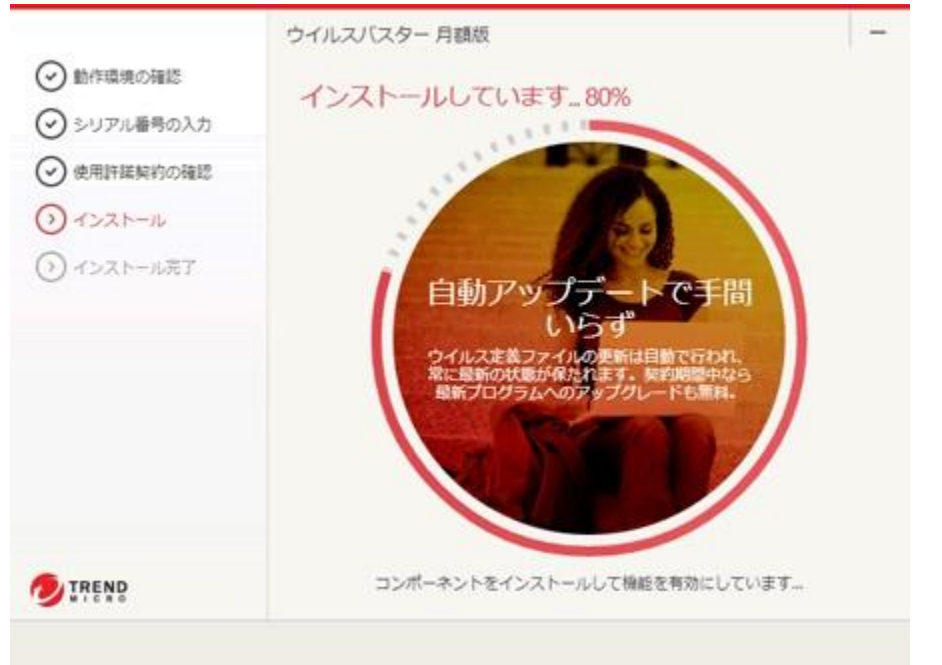

### ⑩インストールが始まるのでしばらくお待ちください

### ①必要事項を入力後、チェックを入れて「次へ」をクリックしてください

| 下の必要な情報を入力<br>は必須項目です。 | し、ソフトウェアを有効にして | ください。            |
|------------------------|----------------|------------------|
| メールアドレス:*              | in             | 148 + PT 1 + 1   |
| xxxxe ma.mrr.jp        |                | (+AX+CA/I)       |
| xxxx@ ma.mrr.jp        |                | 半角文字で入力)         |
|                        |                |                  |
| 新川                     | 太郎             |                  |
| 电话备号:*                 |                |                  |
| 0765xx0000             |                | 记入例: 0312345678) |
| 識別用ニックネーム:*            |                |                  |
| 1 台目の端末                |                |                  |

株式会社ニイカワポータル Copyright (C) 2017 ni-po Corporation. All Rights Reserved

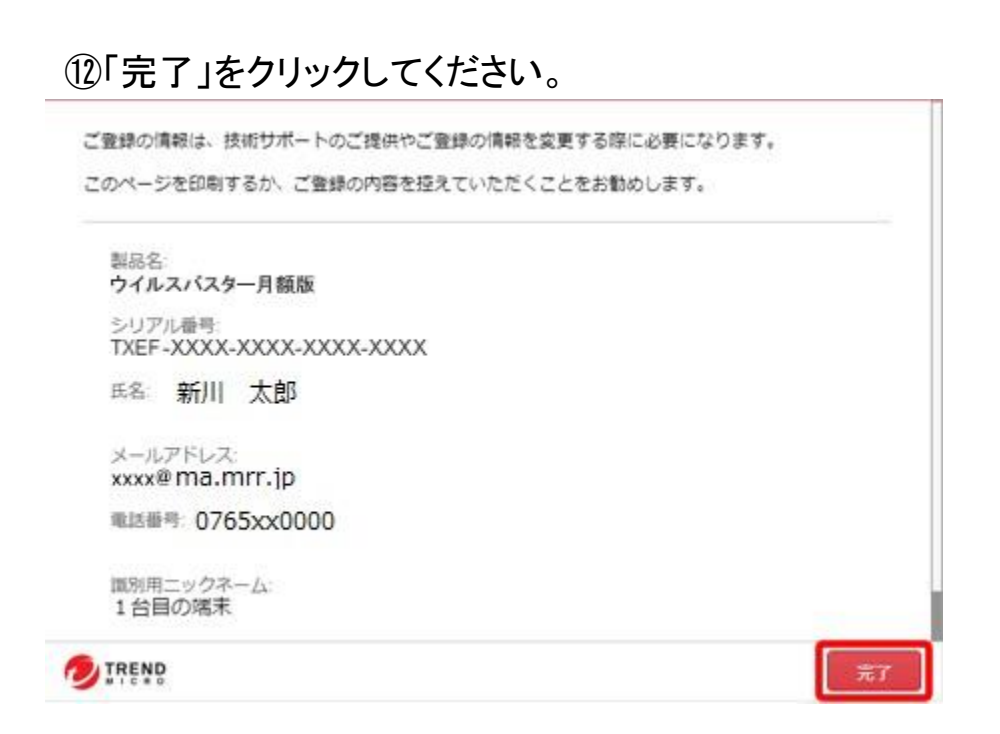

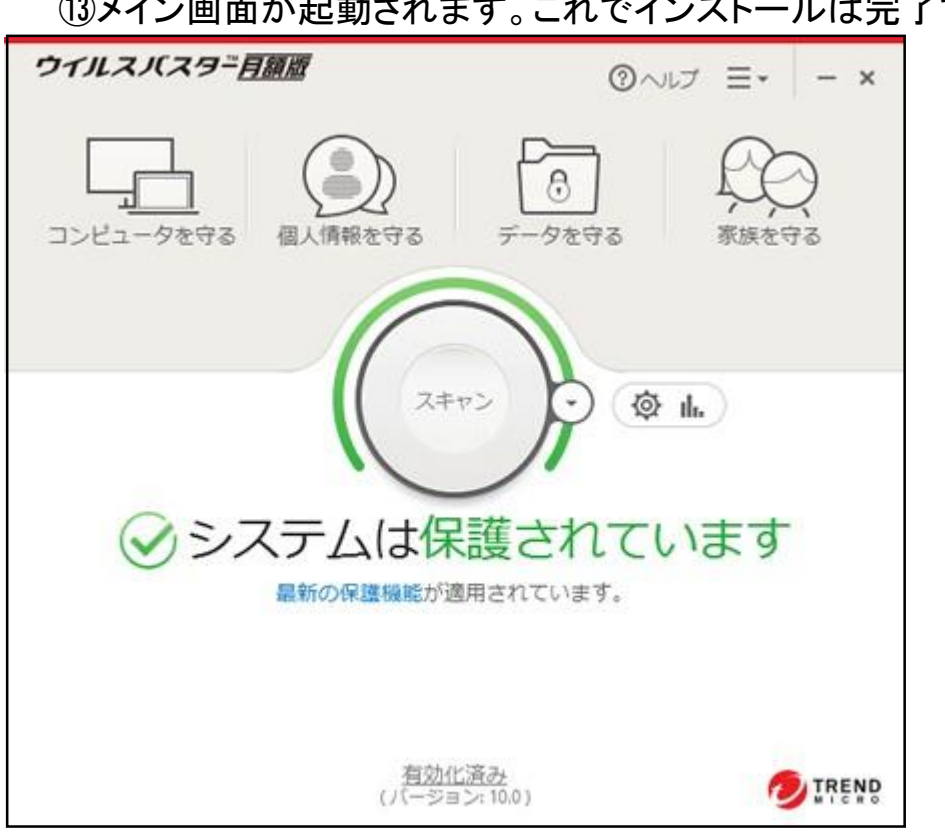

#### 13メイン画面が起動されます。これでインストールは完了です。